## Saving the mark as a PDF file from Adobe Illustrator CC

For more information about saving the mark as a PDF file, see the help files in the Adobe Illustrator software.

- 1. From the File menu, select Save.
- 2. Navigate to the location where you want to save the mark.
- 3. In the **File name** box, type a name for the mark.
- 4. From the **Save as type** list, select **Adobe PDF (\*PDF)**.
- 5. Click Save.

The Adobe PDF Format Options dialog box appears.

- 6. From the left pane, select **General** and configure these settings:
  - a. For **Compatibility**, save the file as Acrobat 8 version.
  - b. Under **Options**, clear all the check boxes.

| Adobe PDF Preset:       [Illustrator Default] (Modified)        a         Standard:       None       Compatibility:       Acrobat 8 (PDF 1.7)         General       General       Description:       [Based on 'Illustrator Default'] These are the default settings when saving an Illustrator file as an Adobe PDF document. Use these settings when you plan on editing the file again in Illustrator, or when you need to place it in a layout application such as InDesign, or when the final use of the file is unknown.         Advanced       Security       Options         Summary       Preserve Illustrator Editing Capabilities         Embed Page Thumbnails       Embed Page Thumbnails |   |
|----------------------------------------------------------------------------------------------------|---|
| Standard:       None       Compatibility:       Acrobat 8 (PDF 1.7)         General       General       General         Compression       Description:       [Based on 'Illustrator Default'] These are the default settings when saving an Illustrator file as an Adobe PDF document. Use these settings when you plan on editing the file again in Illustrator, or when you need to place it in a layout application such as InDesign, or when the final use of the file is unknown.         Advanced       Options         Summary       Preserve Illustrator Editing Capabilities         Embed Page Thumbnails       Embed Page Thumbnails                                                        |   |
| General       General         Compression       Description:         Marks and Bleeds       Description:         Output       Illustrator Default'] These are the default settings when saving an illustrator file as an Adobe PDF document. Use these settings when you plan on editing the file again in Illustrator, or when you need to place it in a layout application such as InDesign, or when the final use of the file is unknown.         Advanced       Options         Summary       Preserve Illustrator Editing Capabilities         Embed Page Thumbnails                                                                                                    | ~ |
| Compression<br>Marks and Bleeds<br>Output         Description:         [Based on 'Illustrator Default'] These are the default settings when saving an<br>Illustrator file as an Adobe PDF document. Use these settings when you plan<br>on editing the file again in Illustrator, or when you need to place it in a layout<br>application such as InDesign, or when the final use of the file is unknown.           Advanced         Security         Options           Summary         Preserve Illustrator Editing Capabilities           Embed Page Thumbnails         Embed Page Thumbnails                                                                                                    |   |
| Security Options Summary  Preserve Illustrator Editing Capabilities Embed Page Thumbnails                                                                                                    |   |
| Summary  Preserve Illustrator Editing Capabilities Embed Page Thumbnails                                                                                                    |   |
| Embed Page Thumbnails                                                                                                    |   |
|                                                                                                    |   |
| Optimize for Fast Web View                                                                                                    |   |
| View PDF after Saving                                                                                                    |   |
| Create Acrobat Layers from Top-Level Layers                                                                                                    |   |
|                                                                                                    |   |

7. From the left pane, select **Advanced**, and change the **Subset fonts** setting to zero.

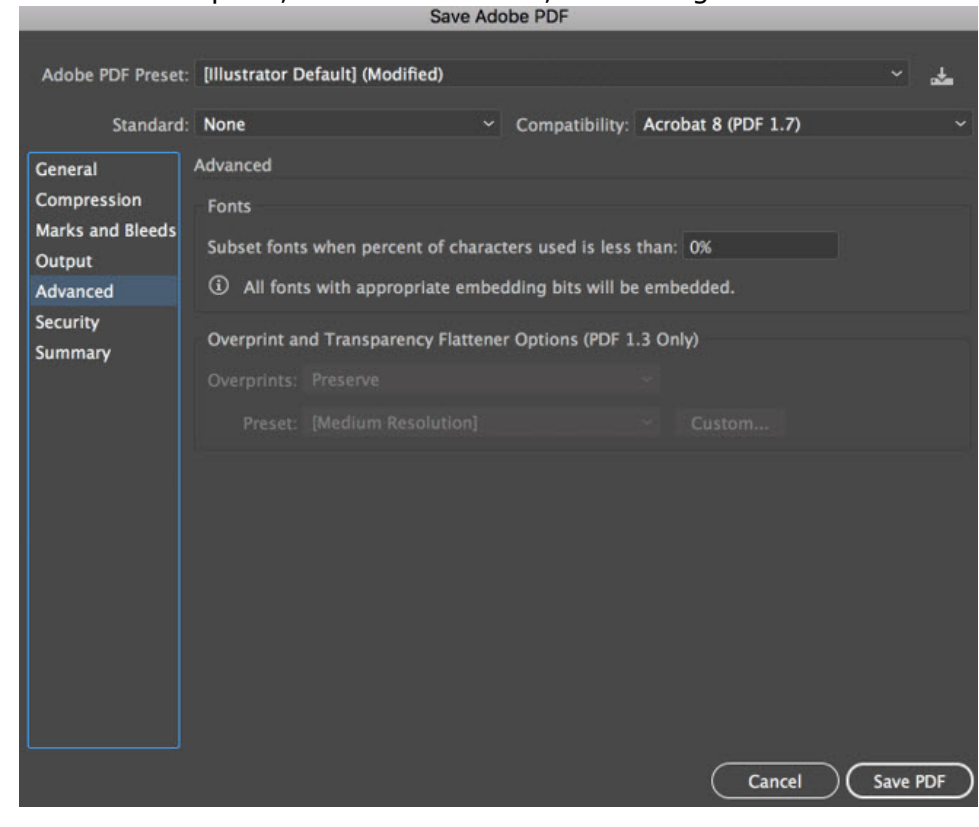

8. Click Save PDF.